## **Employee and Spouse Voluntary Life Insurance Enrollment through ESS**

Trigger: An employee is eligible to make changes to their Employee and/or Spouse Voluntary Group Life Insurance plan(s) during the enrollment period for the new guaranteed coverage amounts. The *Employee Voluntary Group Life Insurance* and *Spouse Voluntary Group Life Insurance* will be separate offers. You may be eligible to increase one or both depending on you previous elections. The system will only display the offer(s) that qualify for an increase in coverage to the new guaranteed amounts.

1. From ESS, select *Benefits*.

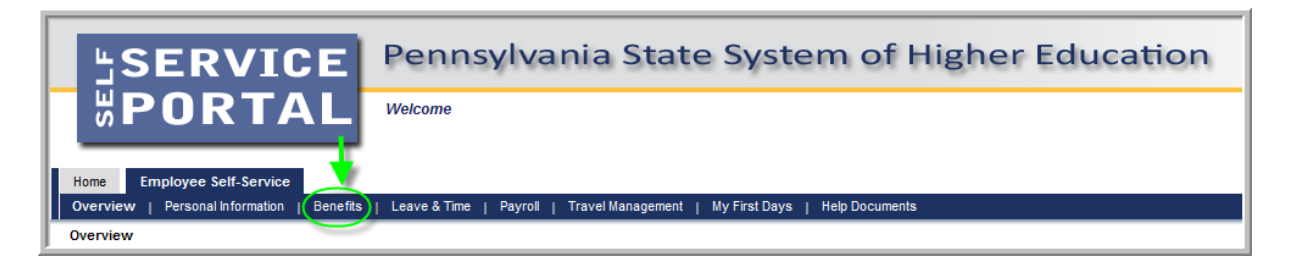

2. Select Benefits Enrollment.

| _ |                                                                                                    |
|---|----------------------------------------------------------------------------------------------------|
|   | Home Employee Self-Service<br>Overview   Personal Information   Benefits   Leave & Time   Payroll   Travel Management   My First Days   Help Documents                                                                                                    |
| Þ | Benefits Overview                                                                                                    |
|   | Employee Self-Service >> Benefits                                                                                                    |
|   | This page will provide you with information about each available Employee Self-Service (ESS) application for you to access in this sub-section of ESS. To access an application, simply have chosen. A link to this sub-sections overview page will be shown to the left of the ESS application that you can use to return to this page. |
|   | Available Applications                                                                                                    |
|   | Benefits Participation Overview         Display your currently enrolled benefits programs.         Benefits Enrollment         This page will allow you to enroll in benefits made available through Employee Self-Service.                                                                                                    |
|   |                                                                                                    |

- 3. Step 1 (Enrollment Start) Benefits Enrollment Enrollment Option Selection screen will display the available offers for Voluntary Group Life Insurance Enrollment under the Enrollment Option section. (Note: If the available offers for enrollment appear to be inaccurate, please contact your human resource department with questions.)
  - **3.1.** Only one enrollment can be completed at a time, so select the desired *Voluntary Group Life Insurance Enrollment* offer by clicking the square next to the appropriate plan.
    - **3.1.1.** If choosing *Employee Voluntary Group Life Insurance Enrollment*, <u>click here for further</u> <u>instructions contained in this document</u>.
    - **3.1.2.** If choosing *Spouse Voluntary Group Life Insurance Enrollment*, <u>click here for further</u> <u>instructions contained in this document.</u>

| Home         Employee Self-Service           Overview         Personal Information         Benefits         Leave & Time         Payroll         Travel Management         My First Days         Help Documents |                                                       |                       |                     |  |  |  |  |  |
|----------------------------------------------------------------------------------------------------|-------------------------------------------------------|-----------------------|---------------------|--|--|--|--|--|
| Benefits Enrollment                                                                                                    |                                                       |                       |                     |  |  |  |  |  |
| Detailed Navigation Enrollment Enrollment Option Selection                                                                                                    |                                                       |                       |                     |  |  |  |  |  |
| Benefits Overview                                                                                                    | Plan Confirmation Enr<br>the square box to the left o | ollment Complete      |                     |  |  |  |  |  |
| Choose desired                                                                                                    | Enrollment Option                                     | Enrollment Start Date | Enrollment End Date |  |  |  |  |  |
| plan for                                                                                                    | Employee Voluntary Group Life Insurance Enrollment    | 3/27/2013             | 4/10/2013           |  |  |  |  |  |
| enrollment                                                                                                    | Spouse Voluntary Group Life Insurance Enrollment      | 3/27/2013             | 4/10/2013           |  |  |  |  |  |
|                                                                                                    | Continue 🕨                                            |                       |                     |  |  |  |  |  |

## Employee Voluntary Group Life Insurance Enrollment

- **1.** Step 1 (Enrollment Start) Benefits Enrollment Enrollment Option Selection screen.
  - **1.1.** Select the *Employee Voluntary Group Life Insurance Enrollment* offer by clicking the square next to the corresponding text.
  - **1.2.** Next, click Continue.

| Home Employee Self-Service                                                                                                    |                                                                      |                                           |  |  |  |  |  |  |  |
|----------------------------------------------------------------------------------------------------|----------------------------------------------------------------------|-------------------------------------------|--|--|--|--|--|--|--|
| Overview   Personal Information                                                                                                    | Benefits   Leave & Time   Payroll   Travel Management   My Fi        | irst Days   Help Documents                |  |  |  |  |  |  |  |
| Benefits Enrollment                                                                                                    |                                                                      |                                           |  |  |  |  |  |  |  |
|                                                                                                    | Detailed Navigation  Benefits Enrollment Enrollment Option Selection |                                           |  |  |  |  |  |  |  |
| Benefits Overview      1     2     3     4     5     Enrollment Start Accept Disclaimer Plan Selection Plan Confirmation Enrollment Complete  This screen displays your current enrollment offer(s). To begin, click the square box to the left of the offer you wish to review. Then click the continue button. |                                                                      |                                           |  |  |  |  |  |  |  |
|                                                                                                    | Select an enrollment option below and click "Continue".              |                                           |  |  |  |  |  |  |  |
| Click to choose                                                                                                    | Enrollment Option                                                    | Enrollment Start Date Enrollment End Date |  |  |  |  |  |  |  |
| plan for                                                                                                    | Employee Voluntary Group Life Insurance Enrollment                   | 3/20/2013 4/3/2013                        |  |  |  |  |  |  |  |
| enrollment                                                                                                    | Spouse Voluntary Group Life Insurance Enrollment                     | 3/20/2013 4/3/2013                        |  |  |  |  |  |  |  |
|                                                                                                    | Continue                                                             |                                           |  |  |  |  |  |  |  |

- 2. Step 2 (Accept Disclaimer) Benefits Enrollment Employee Voluntary Group Life Insurance Enrollment screen will appear.
  - **2.1.** Read the agreement terms, which emphasize the importance of completing all pages of the enrollment process in order to receive the confirmation email. To agree to the terms, click in the check box that states "Yes, I have read and agree to the above information."

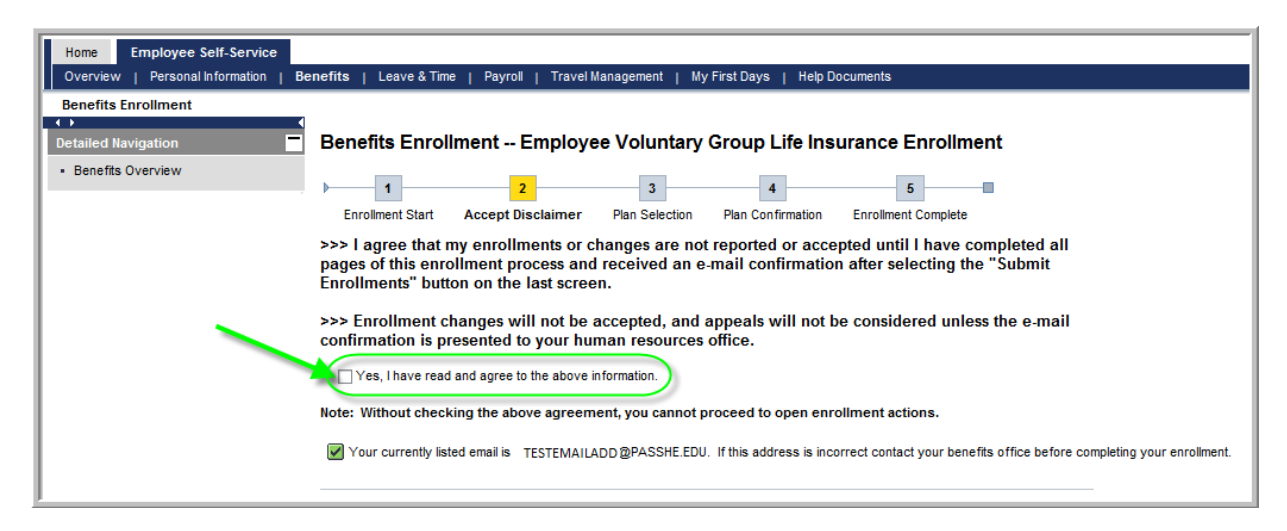

**2.2.** After clicking the check box, click *Continue*.

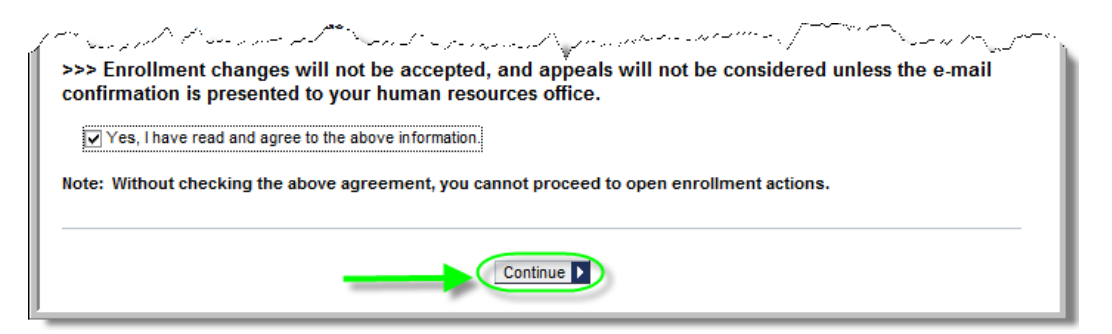

- **3.** Step 3 (Plan Selection) Benefits Enrollment Employee Voluntary Group Life Insurance Enrollment screen will now appear.
  - 3.1. Click Change Enrollment.

| Home Employee Self Service           |                                                                                                    |                                                                        |                                      |                                               |                              |                                                   |                     |
|--------------------------------------|----------------------------------------------------------------------------------------------------|------------------------------------------------------------------------|--------------------------------------|-----------------------------------------------|------------------------------|---------------------------------------------------|---------------------|
| Overview   Personal Information   Be | enefits   Leave & Tin                                                                                                    | ne   Payroll   Travel Managemer                                        | nt   MyFirstDay                      | s   Help Documents                            |                              |                                                   |                     |
| Benefits Enrollment                  |                                                                                                    |                                                                        |                                      |                                               |                              |                                                   |                     |
|                                      |                                                                                                    |                                                                        |                                      |                                               |                              |                                                   |                     |
| Detailed Navigation                  | Benefits Enro                                                                                                    | liment Employee volu                                                   | intary Group                         | Life insurance                                | Enrolimen                    | IT                                                |                     |
| Benefits Overview                    | 1                                                                                                    | 2 3                                                                    |                                      | 4                                             | 5                            |                                                   |                     |
|                                      | Enrollment Start                                                                                                    | Accept Disclaimer Plan Sele                                            | ection Plan Co                       | nfirmation Enrollmer                          | nt Complete                  |                                                   |                     |
|                                      | This page will display<br>enrollment or change                                                                                                    | your current enrollment(s), if applica<br>under "Enrollment Offers".   | ble, under "Enrollm                  | ent(s) as of Today", as v                     | well as all the be           | mefits enrollment options a                       | vailable to you for |
|                                      | To make modifications to your enrollment(s), simply select a row from the offers table by clicking the square button to the left and click the "Change Enrollment" button<br>If you have already completed an enrollment or change, your previously selected options will be shown in the "Enrollment Offers" table for you to make any further<br>modifications as your desire |                                                                        |                                      |                                               |                              |                                                   |                     |
|                                      | Enrollment changes<br>click the "Continue                                                                                                    | s will not be finalized until you ha<br>to Confirmation Screen" button | ave reached step<br>at the bottom of | five of this process.<br>this page to proceed | Once you are to the next ste | satisfied with your en<br>ep of this application. | rollment options,   |
|                                      | Enrollment(s) as o                                                                                                    | f Today                                                                |                                      |                                               |                              |                                                   | _                   |
|                                      | Plan Type                                                                                                    | Plan                                                                   | Start Date                           | Coverage                                      | Cos                          | t Information                                     |                     |
|                                      | Vol. Life EE                                                                                                    | Voluntary Life Employee                                                | 3/20/2013                            | \$10,000.00                                   | \$0.2                        | 0 Vol. Life EE                                    |                     |
|                                      | All costs shown in th                                                                                                    | e above table are bi-weekly.                                           |                                      |                                               |                              |                                                   |                     |
|                                      |                                                                                                    |                                                                        |                                      |                                               |                              |                                                   |                     |
|                                      | Enrollment Offers                                                                                                    |                                                                        |                                      |                                               |                              |                                                   |                     |
|                                      | Plan Type                                                                                                    | Plan                                                                   | Plan Begin                           | Coverage Amt.                                 | Cost                         | Plan Information                                  | -                   |
|                                      | Vol. Life EE                                                                                                    | Voluntary Life Employee                                                | 5/1/2013                             | \$10,000.00                                   | \$0.20                       | Insurance Plans                                   |                     |
| <del></del>                          | Change Enrollment                                                                                                    | D                                                                      |                                      |                                               |                              |                                                   |                     |
|                                      |                                                                                                    |                                                                        |                                      |                                               |                              |                                                   |                     |
|                                      |                                                                                                    |                                                                        | Contin                               | ue to Confirmation Scre                       | en 🕨                         |                                                   |                     |

**NOTE:** To read more information regarding Voluntary Group Life Insurance plans, users can follow either the <u>Vol. Life EE</u> or the <u>Insurance Plans</u> link as shown here:

| lan Type                    | Plan                           | Start Date | Coverage      | Cost Information        |
|-----------------------------|--------------------------------|------------|---------------|-------------------------|
| /ol. Life EE                | Voluntary Life Employee        | 3/20/2013  | \$10,000.00   | \$0.20 Vol. Life EE     |
| COSIS SHOWN IN              | and abore table are brindenty. |            |               |                         |
| rollment Offer              | s                              |            |               | $\langle$               |
| rollment Offer<br>Plan Type | s<br>Plan                      | Plan Begin | Coverage Amt. | Cost , Plan Information |

- 4. The Enrollment Offer for: Vol. Life EE will appear.
  - **4.1.** Employees <u>must</u> enter an *Additional Units* amount between 10 and 14. (Reminder: If no additional units are desired by the employee, the employee does not need to complete the Enrollment process.)

| Please enter the a    | mount of coverage you would like below. |
|-----------------------|-----------------------------------------|
| Number of additiona   | I units must be between 10 and 14.      |
| 10,01 Benefit Salary: | \$32,000.00                             |
| Basic Coverage:       | \$10,000.00                             |
| Additional Units:     | 10 x \$10,000.00                        |
| Total Coverage:       | \$10,000.00 max: \$150,000.00           |
| Am Bi-weekly Cost:    | \$0.20 Refresh Total Coverage and Cost  |
| <mark>00.0</mark>     |                                         |
|                       |                                         |

- **4.2.** Once the desired additional units have been entered, click *Refresh Total Coverage and Cost* to see the new coverage and bi-weekly cost calculations.
- 4.3. When satisfied with the changes, click Update Selection and Return.

|          | fe, Cone<br>Enrollment Offer for | r: Vol. Life EE          | ter a the second second second second second second second second second second second second second second se | ~~.~^,~~^,~~^,~~~,~~~,~~~,~~~,~~~,~~~,~~ |
|----------|----------------------------------|--------------------------|----------------------------------------------------------------------------------------------------|------------------------------------------|
|          | Please enter the am              | ount of coverage you     | would like below.                                                                                              |                                          |
| <u>۸</u> | Number of additional u           | inits must be between 10 | and 14.                                                                                                    |                                          |
| ve       |                                  |                          |                                                                                                    |                                          |
| 0,01 E   | Benefit Salary:                  | \$32,000.00              | Updated coverage and                                                                                           |                                          |
| 5 E      | Basic Coverage:                  | \$10,000.00              | cost                                                                                                    |                                          |
| 4        | Additional Units:                | 10 x \$10,000            | .00                                                                                                    |                                          |
|          | Total Coverage:                  | \$110,000.00 ma          | x: \$150,000.00                                                                                                |                                          |
| Sm: E    | Bi-weekly Cost:                  | \$2.23 R                 | efresh Total Coverage and Cost                                                                                 |                                          |
| 0.0      |                                  |                          |                                                                                                    |                                          |
|          |                                  |                          |                                                                                                    |                                          |
|          |                                  | Update Selection and     | d Return Discard Changes                                                                                       |                                          |
|          |                                  |                          |                                                                                                    |                                          |
| _        |                                  |                          |                                                                                                    |                                          |

**4.4.** The new *Coverage Amt.* and *Cost* columns will reflect the new amounts. Click *Continue to Confirmation Screen*.

|                                                                                     | Plan Type    | Plan                    | Plan Begin | Coverage Amt. | Cost           | Plan Information |  |  |
|-------------------------------------------------------------------------------------|--------------|-------------------------|------------|---------------|----------------|------------------|--|--|
|                                                                                     | Vol. Life EE | Voluntary Life Employee | 5/1/2013   | \$110,000.00  | <b>\$</b> 2.23 | Insurance Plans  |  |  |
| _                                                                                   |              |                         |            |               |                |                  |  |  |
| Your changes are not yet saved. Click continue. >>> Continue to Confirmation Screen |              |                         |            |               |                |                  |  |  |

**NOTES**: The following errors may occur while adding additional units to insurance coverage.

This error will occur if the user attempts to add any number of additional units less than 10 or greater than 14. To proceed, the user must enter a value between 10 and 14.

| is pro             | cess. Once you are satisfied with your enrollment options,<br>Enrollment Offer for: Vol. Life EE |
|--------------------|--------------------------------------------------------------------------------------------------|
| ł                  | Please enter the amount of coverage you would like below.                                        |
|                    | Number of additional units must be between 10 and 14.                                            |
| Se10.00            | Benefit Salary: \$32,000.00                                                                      |
| 310,0              | Basic Coverage: \$10,000.00                                                                      |
| 1 (                | Additional Units: 0 \$10,000.00                                                                  |
| ( ]                | Total Coverage: \$10,000.00 max: \$150,000.00                                                    |
| 5                  | Bi-weekly Cost: \$0.20 Refresh Total Coverage and Cost                                           |
| 1ge Am<br>10,000.0 | Please enter a value between 10 and 14.                                                          |
| $\sum_{i=1}^{n}$   | Update Selection and Return Discard Changes                                                      |
| 2                  |                                                                                                  |

This error will occur if the user attempts to submit additional units that are unchanged from the previous value. To proceed, the user must either make a change to the value or if no change is desired, the user may *Discard Changes*.

| ிட          | ພະຍາໃນແລະ "ວັກພະ "JD ກາອ ຣອກະກົບສະທານ, ພາມາ ອາການທີ່ກາວກະຫຼາງການທະນຸມ ການ ແລະ ການການ ແລະ ການ ແລະ ການ ແລະ ການ ແ<br>ການ |                                        |                                         |  |  |  |  |  |  |
|-------------|----------------------------------------------------------------------------------------------------|----------------------------------------|-----------------------------------------|--|--|--|--|--|--|
| ige t       | Enrollment Offer for:                                                                                                 | Vol. Life EE                           |                                         |  |  |  |  |  |  |
| < ∣         | Please enter the amo                                                                                                  | unt of coverage you would like below.  |                                         |  |  |  |  |  |  |
| $\square$   | Number of additional u                                                                                                | ts must be between 10 and 14.          |                                         |  |  |  |  |  |  |
| $\geq$      |                                                                                                    |                                        |                                         |  |  |  |  |  |  |
| 3           | Benefit Salary:                                                                                                    | \$32,000.00                            |                                         |  |  |  |  |  |  |
| H           | Basic Coverage:                                                                                                    | \$10,000.00                            |                                         |  |  |  |  |  |  |
| ş           | Additional Units:                                                                                                    | 14 x \$10,000.00                       |                                         |  |  |  |  |  |  |
| $\langle  $ | Total Coverage:                                                                                                    | \$150,000.00 max: \$150,000.00         |                                         |  |  |  |  |  |  |
| $\succeq$   | Bi-weekly Cost:                                                                                                    | \$3.05 Refresh Total Coverage          | and Cost                                |  |  |  |  |  |  |
| age<br>150, | You have not made a                                                                                                   | hange to your coverage. Please enter a | a new value or click "Discard Changes". |  |  |  |  |  |  |
|             |                                                                                                    | Update Selection and Return Disca      | ard Changes                             |  |  |  |  |  |  |

This error will occur if no changes are made to the current enrollment. Remember, this enrollment process does not need to be completed unless changes to the plan are desired.

() You have not made any changes to your current enrollment. You do not need to complete open enrollment unless you plan to make changes.

- 5. Step 4 (Plan Confirmation) on the Benefits Enrollment Review of Changes Before Submission screen will appear. The highlighted message will state Enrollment is not complete until you click Submit Enrollment below.
  - 5.1. Review the amounts provided under *Enrollment Summary* one final time prior to submission.
  - 5.2. If satisfied with the new *Bi-Weekly Cost* and *Total Coverage* amounts, click the *Submit Enrollment* button. (If changes to the amounts are desired, click the *Return to Plan Selection* button and repeat steps <u>3.1 through 5.1 in the Employee Voluntary Group Life Insurance Enrollment section</u>.)

|                                                                                                    | t Disclaimer Plan Selection | Plan Confirmation        | 5<br>Enrollment Com      | plete                          |                                     |  |  |
|----------------------------------------------------------------------------------------------------|-----------------------------|--------------------------|--------------------------|--------------------------------|-------------------------------------|--|--|
| This page displays your final benefit elections. If you are satisfied with your selection, click "Submit Enrollment". If you would like to make changes, you may go back to the previous screen and make all relevant changes to your benefits enrollment.  Enrollment is not complete until you click Submit Enrollment below. |                             |                          |                          |                                |                                     |  |  |
|                                                                                                    |                             |                          |                          |                                |                                     |  |  |
| Plan                                                                                                    | Plan Type                   | Plan Begin               | <b>Bi-Weekly Cost</b>    | Total Coverage                 | Action                              |  |  |
| Plan<br>Voluntary Life Employee                                                                                                    | Plan Type<br>Vol. Life EE   | Plan Begin<br>05/01/2013 | Bi-Weekly Cost<br>\$2.23 | Total Coverage<br>\$110,000.00 | Action<br>Change to Coverage Amount |  |  |

- 6. Step 5 (Enrollment Complete) on the Benefits Enrollment Review of Changes Before Submission screen will appear. The message will now state Enrollment completed successfully!
  - **6.1.** You MUST receive an email confirmation at the email address indicated within the confirmation page. THIS IS YOUR PROOF OF ENROLLMENT.
  - 6.2. The user may now execute any of the following actions:
    - **6.2.1.** If you desire, print a copy of the enrollment confirmation/summary by clicking *Printer Friendly Version*.
    - 6.2.2. Display all current employee benefits enrollment by clicking Show Benefits Enrollment.
    - **6.2.3.** Return to *Step 3 (Plan Selection)* by clicking *Return to Plan Selection*. This will only allow employees to increase the total insurance coverage amount, if you have not selected the maximum amount allowed. All requests to decrease coverage amounts must be directed to the employee benefits office.
    - **6.2.4.** Return to Step 1 (Enrollment Start) to complete the Spouse Voluntary Group Life Insurance Enrollment if applicable.
    - **6.2.5.** Log out of ESS by clicking the *Log Out* link located in the upper right-hand corner of the web page.

| Benefits Enrollment                                                                                                    | Review of Changes Bef 2 3 t Disclaimer Plan Selection Plan Enrollment co                                                                                                    | Tore Submi                                                                                   | ssion<br>5<br>Enrollment Con<br>uccessfully! | nplete         | and and a second second second second second second second second second second second second second second se |
|----------------------------------------------------------------------------------------------------|----------------------------------------------------------------------------------------------------|----------------------------------------------------------------------------------------------|----------------------------------------------|----------------|----------------------------------------------------------------------------------------------------|
| Plan                                                                                                    | Plan Type                                                                                                    | Plan Begin                                                                                   | <b>Bi-Weekly Cost</b>                        | Total Coverage | Action                                                                                                    |
| Voluntary Life Employee                                                                                                    | Vol. Life EE                                                                                                    | 05/01/2013                                                                                   | \$2.23                                       | \$110,000.00   | Change to Coverage Amount                                                                                      |
| Your benefits enrollment<br>A copy of this enrollment<br>If you wish to begin anoth<br>If you would like to print a c<br>If you wish to see a summa | options have been submitted.<br>summary has been emailed to: EWOLS2<br>her available open enrollment event, click<br>opy of this summary:<br>ry of your benefits:<br>Return to Plan Se | ZCZENSKI@PAS<br>the "Return to S<br>er Friendly Versi<br>w Benefits Enroll<br>lection Return | SHE.EDU<br>tart Page" button.<br>on<br>ment  | _              |                                                                                                    |

**Note:** Employees should receive an email similar to the one shown here once the enrollment process has been completed. It is very important to maintain this email record as proof of the enrollment process completion.

| This is a notification mess<br>Service (ESS) system. If y<br>ends on 04/03/2013.      | age that a be<br>ou wish to m                  | nefits enrollm<br>ake changes t                   | ent request has b<br>to your enrollment   | een processed<br>;, you may repe | for your employee record thro<br>eat the enrollment process aga | ugh the PASSHE Employee Self-<br>in, until the enrollment period |
|---------------------------------------------------------------------------------------|------------------------------------------------|---------------------------------------------------|-------------------------------------------|----------------------------------|-----------------------------------------------------------------|------------------------------------------------------------------|
| Only the changes you hav<br>"Benefits Participation Ove<br>This benefits enrollment v | e made durin<br>rrview" under<br>vas submitter | g this session<br>the Benefits 1<br>d on 03/21/20 | are reflected on t<br>tab.<br>13 10:40AM. | he Summary o                     | f Plan Selections. To view all of                               | your benefits, select the                                        |
| Plan                                                                                  | Plan Type                                      | Plan Begin                                        | Bi-Weekly Cost                            | Coverage                         | Action                                                          |                                                                  |
| Voluntary Life Employee                                                               | Vol. Life EE                                   | 05/01/2013                                        | \$2.23                                    | \$110,000.00                     | Change to Coverage Amount                                       |                                                                  |
| [This is a system generate                                                            | ed email mes                                   | sage. Do not i                                    | reply to the sende                        | r.]                              |                                                                 |                                                                  |

## Spouse Voluntary Group Life Insurance Enrollment

- 1. Step 1 (Enrollment Start) Benefits Enrollment Enrollment Option Selection screen.
  - **1.1.** Select the Spouse Voluntary Group Life Insurance Enrollment offer by clicking the square next to the corresponding text.
  - **1.2.** Next, click Continue.

| Home Employee Self-Service | Renafite i lasva&Time i Davrnil i TravelMananament i Mv                                                         | First Davis I. Heln Documer    | nte                     |
|----------------------------|----------------------------------------------------------------------------------------------------|--------------------------------|-------------------------|
| Benefits Enrollment        | benefits   coare a time   rayion   travermanagement   my                                                        |                                |                         |
| ◆ Detailed Navigation      | Benefits Enrollment Enrollment Option Se                                                                        | lection                        |                         |
| Benefits Overview          | 2 3                                                                                                    | 4                              | 5                       |
|                            | Enrollment Start Accept Disclaimer Plan Selection                                                               | Plan Confirmation Enr          | ollment Complete        |
|                            | This screen displays your current enrollment offer(s). To begin, clic<br>review. Then click the continue button | k the square box to the left o | f the offer you wish to |
|                            | review. Then click the continue button.                                                                         |                                |                         |
|                            | Select an enrollment option below and click "Continue".                                                         |                                |                         |
|                            | Enrollment Option                                                                                               | Enrollment Start Date          | Enrollment End Date     |
| Click to choose            | Employee Voluntary Group Life Insurance Enrollment                                                              | 3/20/2013                      | 4/3/2013                |
| plan for                   | Spouse Voluntary Group Life Insurance Enrollment                                                                | 3/20/2013                      | 4/3/2013                |
| enrollment                 |                                                                                                    |                                |                         |

- 2. Step 2 (Accept Disclaimer) Benefits Enrollment Employee Voluntary Group Life Insurance Enrollment screen will appear.
  - **2.1.** Read the agreement terms, which emphasize the importance of completing all pages of the enrollment process in order to receive the confirmation email. To agree to the terms, click in the check box that states "Yes, I have read and agree to the above information."

| Home Employee Self-Service                          |                                                                                                    |
|-----------------------------------------------------|----------------------------------------------------------------------------------------------------|
| Overview   Personal Information   B                 | enefits   Leave & Time   Pavroll   Travel Management   My First Days   Help Documents                                                                                                    |
| Benefits Enrollment                                 |                                                                                                    |
| ↓         ↓           Detailed Navigation         □ | Benefits Enrollment Employee Voluntary Group Life Insurance Enrollment                                                                                                    |
| Benefits Overview                                   | 1 2 3 4 5                                                                                                    |
|                                                     | Enrollment Start Accept Disclaimer Plan Selection Plan Confirmation Enrollment Complete                                                                                                    |
|                                                     | >>> I agree that my enrollments or changes are not reported or accepted until I have completed all<br>pages of this enrollment process and received an e-mail confirmation after selecting the "Submit<br>Enrollments" button on the last screen. |
|                                                     | >>> Enrollment changes will not be accepted, and appeals will not be considered unless the e-mail<br>confirmation is presented to your human resources office.                                                                                    |
|                                                     | Yes, I have read and agree to the above information.                                                                                                    |
|                                                     | Note: Without checking the above agreement, you cannot proceed to open enrollment actions.                                                                                                    |
|                                                     | Vour currently listed email is TESTEMAILADD @PASSHE.EDU. If this address is incorrect contact your benefits office before completing your enrollment.                                                                                             |
|                                                     |                                                                                                    |

2.2. After clicking the check box, click Continue.

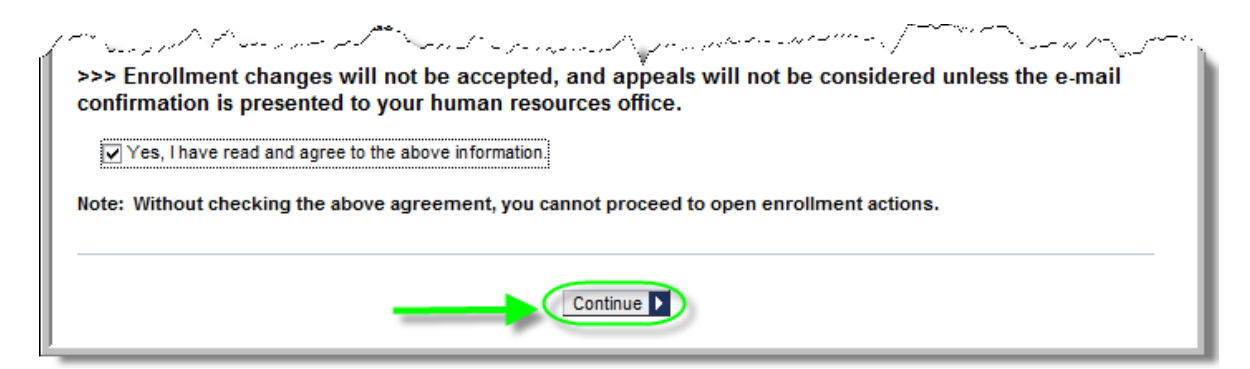

- **3.** Step 3 (Plan Selection) Benefits Enrollment Spouse Voluntary Group Life Insurance Enrollment screen will now appear.
  - 3.1. Click Change Enrollment.

| Home Employee Self-Service            |                                                                               |                                                                                      |                                           |                                                        |                                          |                                                              |                                               |
|---------------------------------------|-------------------------------------------------------------------------------|--------------------------------------------------------------------------------------|-------------------------------------------|--------------------------------------------------------|------------------------------------------|--------------------------------------------------------------|-----------------------------------------------|
| Overview   Personal Information   Ber | nefits   Leave & Time                                                         | e   Payroll   Travel Manageme                                                        | nt   My First Day                         | ys   Help Documents                                    |                                          |                                                              |                                               |
| Benefits Enrollment                   |                                                                               |                                                                                      |                                           |                                                        |                                          |                                                              |                                               |
| • • • • • • • • • • • • • • • • • • • |                                                                               |                                                                                      |                                           |                                                        |                                          |                                                              |                                               |
| Detailed Navigation                   | Benefits Enrol                                                                | ment Spouse Volunt                                                                   | ary Group L                               | ife Insurance Ei                                       | nrollment                                |                                                              |                                               |
| Benefits Overview                     |                                                                               |                                                                                      |                                           | _                                                      | _                                        |                                                              |                                               |
|                                       | ▶ 1                                                                           | 2 3                                                                                  |                                           | 4                                                      | 5                                        |                                                              |                                               |
|                                       | Enrollment Start                                                              | Accept Disclaimer Plan Sele                                                          | ection Plan Co                            | onfirmation Enrollme                                   | nt Complete                              |                                                              |                                               |
|                                       | This page will display y<br>enrollment or change u                            | our current enrollment(s), if applica<br>nder "Enrollment Offers".                   | ible, under "Enrollm                      | nent(s) as of Today", as                               | well as all the ber                      | nefits enrollment options av                                 | railable to you for                           |
|                                       | To make modifications to<br>If you have already co<br>modifications as you de | to your enrollment(s), simply select<br>mpleted an enrollment or change, y<br>esire. | a row from the off<br>our previously sele | ers table by clicking the<br>acted options will be sho | square button to t<br>wn in the "Enrolln | the left and click the "Chan<br>ment Offers" table for you t | ge Enrollment" button.<br>.o make any further |
|                                       | Enrollment changes                                                            | will not be finalized until you h                                                    | ave reached ster                          | p five of this process.                                | . Once vou are                           | satisfied with your enro                                     | ollment options.                              |
|                                       | click the "Continue t                                                         | o Confirmation Screen" button                                                        | at the bottom of                          | this page to proceed                                   | I to the next ste                        | ep of this application.                                      | • •                                           |
|                                       |                                                                               |                                                                                      |                                           |                                                        |                                          |                                                              |                                               |
|                                       | Enrollment(s) as of                                                           | Today                                                                                |                                           |                                                        |                                          |                                                              | _                                             |
|                                       | Plan Type                                                                     | Plan                                                                                 | Start Date                                | Coverage                                               | Cost                                     | Information                                                  | -                                             |
|                                       | Vol. Life SP                                                                  | Voluntary Life Spouse                                                                | 3/20/2013                                 | \$10,000.00                                            | \$0.20                                   | Vol. Life SP                                                 |                                               |
|                                       | All costs shown in the                                                        | above table are bi-weekly.                                                           |                                           |                                                        |                                          |                                                              |                                               |
|                                       |                                                                               |                                                                                      |                                           |                                                        |                                          |                                                              |                                               |
|                                       |                                                                               |                                                                                      |                                           |                                                        |                                          |                                                              |                                               |
|                                       | Enrollment Offers                                                             |                                                                                      |                                           |                                                        |                                          |                                                              | _                                             |
|                                       | Plan Type                                                                     | Plan                                                                                 | Plan Begin                                | Coverage Amt.                                          | Cost P                                   | lan Information                                              |                                               |
|                                       | Vol. Life SP                                                                  | Voluntary Life Spouse                                                                | 5/1/2013                                  | \$10,000.00                                            | \$0.20 In                                | surance Plans                                                |                                               |
|                                       | Change Enrollment                                                             |                                                                                      |                                           |                                                        |                                          |                                                              |                                               |
| ,                                     |                                                                               | /                                                                                    |                                           |                                                        |                                          |                                                              |                                               |
|                                       |                                                                               |                                                                                      |                                           |                                                        |                                          |                                                              |                                               |
|                                       |                                                                               |                                                                                      | Conti                                     | nue to Confirmation Scre                               | en D                                     |                                                              |                                               |
|                                       |                                                                               |                                                                                      | Contra                                    | nao to commutori Scie                                  |                                          |                                                              |                                               |

**NOTE:** To read more information regarding Voluntary Group Life Insurance plans, users can follow either the <u>Vol. Life SP</u> or the <u>Insurance Plans</u> link as shown here:

| Plan Type      | Plan                             | Start Date | Coverage      | Cost Information      |
|----------------|----------------------------------|------------|---------------|-----------------------|
| Vol. Life SP   | Voluntary Life Spouse            | 3/20/2013  | \$10,000.00   | \$0.20 Vol. Life SP   |
| nrollment Offe | n the above table are bi-weekly. |            | <             |                       |
| nrollment Offe | n the above table are bi-weekiy. | Plan Begin | Coverage Amt. | Cost Plan Information |

Pennsylvania State System of Higher Education – Updated March 2013

- 4. The Enrollment Offer for: Vol. Life SP will appear.
  - **4.1.** Employees <u>must</u> enter an *Additional Units* amount between 1 and 3 for his or her spouse. (Reminder: If no additional units are desired for the spouse, the employee does not need to complete the Enrollment process for the spouse.)

| Enrollment Offer        | for: Vol. Life SP                           |
|-------------------------|---------------------------------------------|
| Please enter the a      | mount of coverage you would like below.     |
| Number of additiona     | al units must be between 1 and 3.           |
| 0,00<br>Basic Coverage: | \$10,000.00                                 |
| Additional Units:       | 1 3 \$5,000.00                              |
| Total Coverage:         | \$10,000.00 max: \$25,000.00                |
| Bi-weekly Cost:         | \$0.20 Refresh Total Coverage and Cost      |
| \mt                     |                                             |
| 0.00                    |                                             |
|                         | Update Selection and Return Discard Changes |

- **4.2.** Once the desired additional units have been entered, click *Refresh Total Coverage and Cost* to see the new coverage and bi-weekly cost calculations.
- 4.3. When satisfied with the changes, click Update Selection and Return.

| pro    | ceed to the next step of this application.          |                         |
|--------|-----------------------------------------------------|-------------------------|
| 2      | Enrollment Offer for: Vol. Life SP                  |                         |
| Ć      | Please enter the amount of coverage you would       | ike below.              |
| ver    | Number of additional units must be between 1 and 3. | Updated coverage and    |
| 0,00   | Basic Coverage: \$10,000.00                         | cost                    |
| 2      | Additional Units: 1 x \$5,000.00                    |                         |
| 3      | Total Coverage: \$15,000.00 max: \$25               | i,000.00                |
| 4      | Bi-weekly Cost: \$0.30 Refresh                      | Total Coverage and Cost |
| Amt    |                                                     |                         |
| 20.00  |                                                     |                         |
| Ś      | Update Selection and Return                         | Discard Changes         |
| $\geq$ |                                                     |                         |

**4.4.** The new *Coverage Amt.* and *Cost* columns will reflect the new amounts. Click *Continue to Confirmation Screen*.

| /oluntary Life Spouse | 5 14 10 0 4 0 |             |        |                 |
|-----------------------|---------------|-------------|--------|-----------------|
|                       | 5/1/2013      | \$15,000.00 | \$0.30 | Insurance Plans |
|                       |               |             |        |                 |
|                       |               |             |        |                 |
|                       |               |             |        |                 |
|                       |               |             |        |                 |

**NOTES:** The following errors may occur while adding additional units to insurance coverage.

This error will occur if the user attempts to add any number of additional units less than 1 or greater than 3. To proceed, the user must enter a value between 1 and 3.

| ∲his pro<br>¥e to pro | cess. Once you are sa                                                    | atisfied with your of this application                      | enrollment options,             |
|-----------------------|--------------------------------------------------------------------------|-------------------------------------------------------------|---------------------------------|
|                       | Enrollment Offer for:<br>Please enter the amo<br>Number of additional un | Vol. Life SP<br>ount of coverage yo<br>hits must be between | ou would like below.            |
| Cover                 | Basic Coverage:                                                          | \$10,000.00                                                 |                                 |
| Ş                     | Additional Units:<br>Total Coverage:                                     | 0 S15,000,00                                                | 5,000.00                        |
|                       | Bi-weekly Cost:                                                          | \$0.30                                                      | Refresh Total Coverage and Cost |
| 3e Amt<br>5,000.00    | Please enter a value l                                                   | between 1 and 3.                                            | $\supset$                       |
|                       |                                                                          | Update Selection                                            | and Return Discard Changes      |
|                       |                                                                          |                                                             |                                 |

This error will occur if the user attempts to submit additional units that are unchanged from the previous value. To proceed, the user must either make a change to the value or if no change is desired, the user may *Discard Changes*.

| je t              | o proceed to the new<br>Enrollment Offer fo | step of this application.                                                     | 1 |
|-------------------|---------------------------------------------|-------------------------------------------------------------------------------|---|
| È.                | Please enter the an                         | ount of coverage you would like below.                                        | ł |
| Ş                 | Number of additional                        | iits must be between 1 and 3.                                                 |   |
| <b>S</b>          | Basic Coverage:                             | \$10,000.00                                                                   | ł |
| $\langle \langle$ | Additional Units:                           | 1 \$5,000.00                                                                  | ł |
| 3                 | Total Coverage:                             | \$15,000.00 max: \$25,000.00                                                  | ł |
| Ł                 | Bi-weekly Cost:                             | \$0.30 Refresh Total Coverage and Cost                                        |   |
| ige               | You have not made                           | change to your coverage. Please enter a new value or click "Discard Changes". |   |
|                   |                                             | Update Selection and Return Discard Changes                                   | 1 |

This error will occur if no changes are made to the current enrollment. Remember, this enrollment process does not need to be completed unless changes to the plan are desired.

IJ You have not made any changes to your current enrollment. You do not need to complete open enrollment unless you plan to make changes.

- 5. Step 4 (Plan Confirmation) on the Benefits Enrollment Review of Changes Before Submission screen will appear. The highlighted message will state Enrollment is not complete until you click Submit Enrollment below.
  - 5.1. Review the amounts provided under *Enrollment Summary* one final time prior to submission.
  - **5.2.** If satisfied with the new *Bi-Weekly Cost* and *Total Coverage* amounts, click the *Submit Enrollment* button. (If changes to the amounts are desired, click the *Return to Plan Selection* button and repeat steps <u>3.1 through 5.1 in the Spouse Voluntary Group Life Insurance Enrollment</u> <u>section</u>.)

|                                                                              | Disclaimer Plan Selection                                                                      | Plan Confirmation                                                                | 5<br>Enrollment Com                                           | plete                         |                                     |
|------------------------------------------------------------------------------|------------------------------------------------------------------------------------------------|----------------------------------------------------------------------------------|---------------------------------------------------------------|-------------------------------|-------------------------------------|
| is page displays your final bene<br>y go back to the previous scree<br>Enrol | efit elections. If you are satisfie<br>en and make all relevant change<br>Iment is not complet | d with your selection, c<br>es to your benefits enro<br><b>e until you clicl</b> | lick "Submit Enrollme<br>Ilment.<br><mark>k Submit Enr</mark> | nt". If you would like        | e to make changes, you              |
|                                                                              |                                                                                                |                                                                                  |                                                               |                               |                                     |
| Plan                                                                         | Plan Type                                                                                      | Plan Begin                                                                       | <b>Bi-Weekly Cost</b>                                         | Total Coverage                | Action                              |
| Plan<br>Voluntary Life Spouse                                                | Plan Type<br>Vol. Life SP                                                                      | Plan Begin<br>05/01/2013                                                         | Bi-Weekly Cost<br>\$0.30                                      | Total Coverage<br>\$15,000.00 | Action<br>Change to Coverage Amount |

- 6. Step 5 (Enrollment Complete) on the Benefits Enrollment Review of Changes Before Submission screen will appear. The message will now state Enrollment completed successfully!
  - **6.1.** You MUST receive an email confirmation at the email address indicated within the confirmation page. THIS IS PROOF OF ENROLLMENT.
  - 6.2. The user may now execute any of the following actions:
    - 6.2.1. Print a copy of the enrollment confirmation/summary by clicking *Printer Friendly Version*.
    - 6.2.2. Display all current employee benefits enrollment by clicking Show Benefits Enrollment.
    - **6.2.3.** Return to *Step 3 (Plan Selection)* by clicking *Return to Plan Selection*. This will only allow employees to increase the total insurance coverage amount. All requests to decrease coverage amounts must be directed to the employee benefits office.
    - **6.2.4.** Return to *Step 1 (Enrollment Start)* to complete the *Employee Voluntary Group Life Insurance Enrollment* if applicable.
    - **6.2.5.** Log out of ESS by clicking the *Log Out* link located in the upper right-hand corner of the web page.

| Benefits Enrollment Revi                                                                                                    | ew of Changes Before<br>ar Plan Selection Plan<br>Enrollment con                                                                     | ore Submi<br>4<br>Confirmation                                                           | ssion<br>5<br>Enrollment Con<br>Jccessfully! | nplete         | ,                         |
|----------------------------------------------------------------------------------------------------|----------------------------------------------------------------------------------------------------|------------------------------------------------------------------------------------------|----------------------------------------------|----------------|---------------------------|
| Plan                                                                                                    | Plan Type                                                                                                    | Plan Begin                                                                               | Bi-Weekly Cost                               | Total Coverage | Action                    |
| Voluntary Life Spouse                                                                                                    | Vol. Life SP                                                                                                    | 05/01/2013                                                                               | \$0.30                                       | \$15,000.00    | Change to Coverage Amount |
| Your benefits enrollment options ha<br>A copy of this enrollment summary<br>If you wish to begin another availab<br>you would like to print a copy of thi<br>you wish to see a summary of you | ve been submitted.<br>has been emailed to: EWOLSZ<br>le open enrollment event, click<br>is summary:<br>r benefits:<br>Printe<br>Show | CZENSKI@PAS<br>the "Return to S<br>r Friendly Versi<br>/ Benefits Enroll<br>ection Retur | SHE.EDU<br>tart Page" button.<br>on<br>ment  |                |                           |

**Note:** Employees should receive an email similar to the one shown here once the enrollment process has been completed. It is very important to maintain this email record as proof of the enrollment process completion.

| This is a notification message that a benefits enrollment request has been processed for your employee record through the PASSHE Employee Self-<br>Service (ESS) system. If you wish to make changes to your enrollment, you may repeat the enrollment process again, until the enrollment period<br>ends on 04/03/2013. |                       |              |            |                |             |                           |  |
|----------------------------------------------------------------------------------------------------|-----------------------|--------------|------------|----------------|-------------|---------------------------|--|
| Only the changes you have made during this session are reflected on the Summary of Plan Selections. To view all of your benefits, select the "Benefits Participation Overview" under the Benefits tab.                                                                                                    |                       |              |            |                |             |                           |  |
| This benefits enrollment was submitted on 03/21/2013 01:57PM.                                                                                                    |                       |              |            |                |             |                           |  |
|                                                                                                    | Plan                  | Plan Type    | Plan Begin | Bi-Weekly Cost | Coverage    | Action                    |  |
|                                                                                                    | Voluntary Life Spouse | Vol. Life SP | 05/01/2013 | \$0.30         | \$15,000.00 | Change to Coverage Amount |  |
| [This is a system generated email message. Do not reply to the sender.]                                                                                                    |                       |              |            |                |             |                           |  |